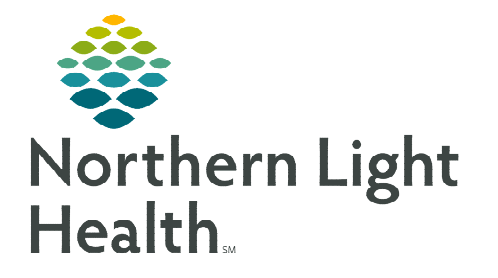

# From the Office of Clinical Informatics Acadia Hospital Pharmacy – Meds to Beds Program September 20, 2022

The Bedside Medication Delivery Program, commonly referred to as Meds to Beds, is a service where a NLH Retail Pharmacy receives a prescription and delivers the medication to the patient bedside at the time of discharge. Meds to Beds will help decrease readmission rates where medication non-compliance is high risk, as well as, added convenience for the patient by eliminating the need to pick-up prescriptions at the pharmacy.

## **Multi-Patient Task List Retail Pharmacy Overview**

The Multi-Patient Task List (MPTL) will assist Pharmacists and Technicians with managing and carrying out patient-specific tasks based on orders that have been placed. It also aides by preventing errors of omission by maintaining a list of outstanding interventions. While the MPTL can be customized, it can also be used to launch the opening of the patient record, as well as the ability to proxy a list to another user.

# Configuring Multi-Patient Task List and creating Patient List for Meds to Beds usage

- **<u>STEP 1</u>**: Select the **Patient List** button within the toolbar.
- **<u>STEP 2</u>**: Select the **List Maintenance** icon.
- **<u>STEP 3</u>**: Within **Modify Patient Lists** window, select **New**.
- <u>STEP 4</u>: From the **Patient List Type** window, select **Location**, then click **Next**.
- STEP 5:Expand the Locations folder by clicking the + sign<br/>icon ➡, then select the NL Member Hospital you<br/>provide Meds to Beds service to, i.e., NL Eastern<br/>Maine Medical Center, NL Mercy Hospital.
- **<u>STEP 6</u>**: Click the I next to the **Facility** location to select any units/locations pertinent to Meds to Beds at your site.
- **<u>STEP 7</u>:** Name the list at the bottom of the window. Click **Finish**.
- **<u>STEP 8</u>**: The **Modify Patient Lists** window appears. Select the applicable list within the available list section.
- **<u>STEP 9</u>**: Select the arrow icon to move the patient list to **Active Lists** to be available on view.

Select a patient list Type

Anigement

Anigement

Anigement

Cutem

Widdol Sarvice

Provide Group

Device from

Provide Group

Cutem

Provide Group

Device from

Provide Group

Device from

Provide Group

Device from

Provide Group

Device from

Provide Group

Device from

Provide Group

Device from

Provide Group

Device from

Provide Group

Device from

Provide Group

Device from

Provide Group

Device from

Provide Group

Device from

Device from

Device from

Device from

Device from

Device from

Device from

Device from

Device from

Device from

Device from

Device from

Device from

Patient List

Patient List

| EMMC Inna | tient + OR |      |      |        |       |
|-----------|------------|------|------|--------|-------|
| conne mpa | acia - Orq |      |      |        |       |
|           |            |      |      |        |       |
|           |            |      |      |        |       |
|           |            | Back | Next | Finish | Cance |

**<u>STEP 10</u>**: Click **OK**.

- **STEP 11:** Navigate to the **Multi-Patient Task List** and right-click the task list toolbar and select **Customize Patient View**.
- **<u>STEP 12</u>**: The **Task list Properties** window will open. Select the **Patient List** tab.
  - Select the newly created patient list, then click **OK**.

For more information regarding creating a Patient List, visit this <u>link</u>.

<u>NOTE</u>: When a new patient unit is created or removed, the Patient list will need to be updated.

#### **Retail Pharmacy Workflow**

**STEP 3**:

- **<u>STEP 1</u>**: From **PowerChart**, select the **Multi-Patient Task List** button within the toolbar.
- <u>STEP 2</u>: Once a provider documents the patient has accepted the Meds to Beds Program, a **Pharmacy Consult – Meds to Beds Order** task will appear in the Pharmacy Multi-Patient Task List (MPTL).
  - Double-click the 1. Pending Meds to Beds 2. Completed Meds to Beds Task retrieval completed Pharmacy Consult -All Patients Medical Record Number Scheduled Date and Time Task Description equend 전 All Fatteris 전 행\* PROMISEPOINT, KAR 전 행\* TESTING, BENEDICT 전 행\* TESTING, DAWN A 전 형\* TESTING, GAVIN 전 행\* TESTING, GRACE 70BGYN / G705 / 01 "PROMISEPOINT, KARA 2440166 Pharmacy Consult - Meds to Beds W 04/06/2022 12:31 EDT Meds to Beds task to 01/01/1989 Name Alert 70BGYN / G704 / 01 \*PROMISEPOINT, OLIVIA 2440167 Pharmacy Consult - Meds to Beds 04/06/2022 12:10 EDT view the anticipated R. 01/01/1990 Name Alen discharge date and

🔐 Multi-Patient Task List

patient acceptance of the program.

- <u>NOTE</u>: If the anticipated date of discharge is in the future, the Pharmacy Consult Meds to Beds task should be rescheduled. See instructions below for Rescheduling of Task on MPTL section.
- **<u>STEP 4</u>**: Navigate to **McKesson EnterpriseRx** to create a medication profile for the patient.
  - Information regarding the patient's prescription coverage can be documented in the Notes section of the Pharmacy Meds to Beds PowerForm, such as insurance information, authorization details, etc.
  - Click Save.

- ed on: 07/19/2022 🗘 🛩 1349 🗘 EDT By: GUIGGEV - TEST 01, JO Meds to Beds - Retail Pharmacy Accepts Meds to Beds Program: Yes (07/19/22 13 48:00) Prod13 Testing Anticipated Date of Discharge 66 years 07/19/2022 Date/Time medication sent for delivery Date/Time delivery intend. ve/m/more \*\* \* ed By: GUIGGEY-TEST 01, JOSHUA Delivery fullfilled? O Yes O No O No medications prescribed O Other: act and Tim Testing Pay last 207-555-8988 ・ 5 、 4 1 日前日日/5 回車当
- <u>NOTE</u>: If the Pharmacy Meds to Beds PowerForm is signed instead of saved, the task will move to the Completed Meds to Beds tab on the Multi-Patient Task List. Future documentation of the Pharmacy Meds to Beds PowerForm would need to be completed on the Complete Meds to Beds tab.

| EMMC Inpatient, Assigned                                                                                                    | Customize Patient View |
|----------------------------------------------------------------------------------------------------|------------------------|
| Task List Pr                                                                                                    | operties               |
| Choose a Palient Lint<br>Ingulation, BLA<br>Extra Company of Company<br>Mark Walk Titler + Peri-Op shared/medis to b<br>Solid Coll-OSCA | Lecation Filter        |
| c 10 >                                                                                                    | -                      |

- Once within the Completed tab:
  - The **InProcess** icon will display and the **Task Status** will update to InProcess.
  - A **Pharmacy Consult Meds to Beds, Discharge Ordered** task will generate when a discharge order has been entered.
- **STEP 5:** After the prescription has been received and processed by retail pharmacy, open the **Pharmacy Meds to Beds** PowerForm from the MPTL
- STEP 6: If NL Pharmacy State Street cannot fill any of the prescribed medications, document these details by right-clicking the **Pharmacy Consult – Meds to Beds** task and select **Create Admin Note**.
  - To alert Acadia Inpatient Pharmacy, find the Acadia/State Street Meds to Beds Microsoft Teams chat and provide the patient medical record number and state "Acadia Staff, please see Admin Note on MRN:1234567.". Medical record number can be found on the MPTL. This shared meeting chat will be available for two-way communication between NL Pharmacy State Street and Acadia Inpatient Pharmacy.
- <u>NOTE:</u> After creating an Admin Note, a visible icon on the MPTL will appear. To view full details of the Admin Note, right click the Task and select View Admin Note.
- <u>STEP 7</u>: Click the **Save** icon. Acadia inpatient pharmacy staff upon receiving the delivered prescription(s), will **Sign** the form prior to delivering prescriptions to the patient, patient's nurse, or house supervisor.
  - To learn more about correcting PowerForm documentation, visit this <u>link</u>.

### Acadia Inpatient Pharmacy Workflow

- **<u>STEP 1</u>**: Prescriptions are delivered by NL Pharmacy delivery driver to Acadia Hospital. This will occur at door closest to Acadia inpatient pharmacy.
- **<u>STEP 2</u>**: Pharmacist will view the Multi-Patient Task List for applicable patient prescriptions that have been received.
- **<u>STEP 3</u>**: Double-click **Pharmacy Consult Meds to Beds** task for applicable patient.

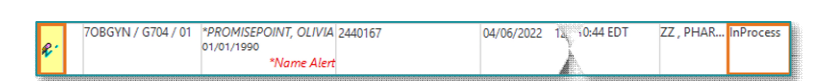

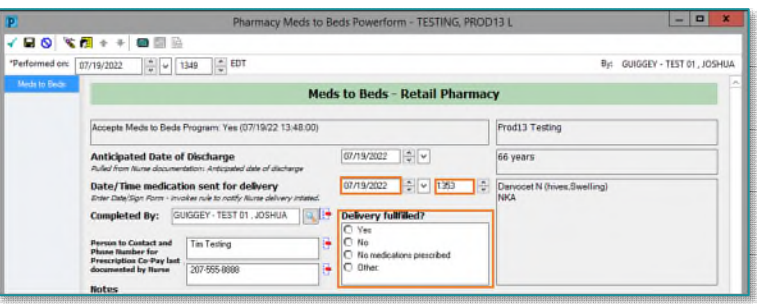

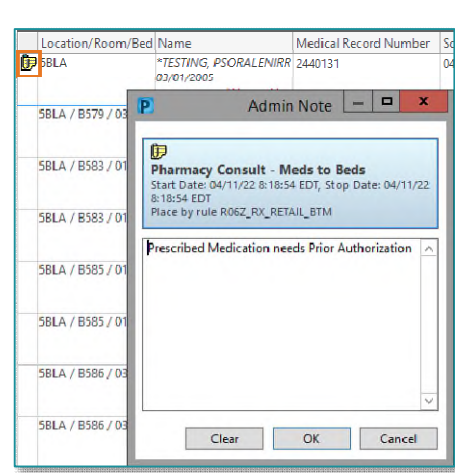

|   | endre reet bonem     |   |
|---|----------------------|---|
|   | Quick Chart          |   |
|   | Chart Details        |   |
|   | Unchart              |   |
|   | Ad Hoc Charting      |   |
|   | Reschedule This Task |   |
|   | Print                |   |
|   | Order Info           |   |
|   | Order Comment        |   |
|   | Create Admin Note    |   |
|   | Reference Manual     |   |
|   | Task Info            |   |
|   | Patient Snapshot     |   |
|   | Select All           |   |
|   | Deselect All         |   |
|   | Open Patient Chart   | ٠ |
|   | Sort By              | ٠ |
| _ |                      |   |

Chart Done

From the Office of Clinical Informatics Pharmacy – Meds to Beds Program September 20, 2022 Page 4 of 5

#### **<u>STEP 4</u>**: Meds to Beds – Retail Pharmacy PowerForm will open.

- Click the Minutes Ago button located at the bottom of the form to view the Reconciliation Status.
- If Discharge Medication Reconciliation Status has a green checkmark beside it, full medication reconciliation has been performed and all prescriptions have been routed to the retail pharmacy.

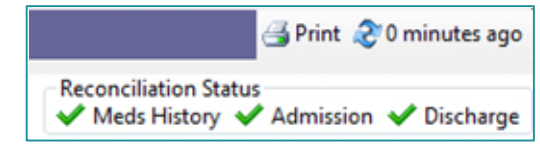

| Meds to Beds - Retail Pharma                                                           | cy .                   |
|----------------------------------------------------------------------------------------|------------------------|
| No qualifying data available.                                                          | Prodf Testing          |
| Anticipated Date of Discharge                                                          | 74 years               |
| Date/Time medication sent for delivery                                                 | NKA                    |
| Completed By: ZZ.PHARMACY TECH Delivery fullfilled?                                    |                        |
| erson to Contact for<br>rescription Co-Pay,<br>et droument dro Numer                   |                        |
| Contact phone number:                                                                  |                        |
| Segoe UI v 9 v 🧐 ½ 🗞 🛍 🔀 🗓 ℤ 🖓 🖶 🚍 🚍                                                   |                        |
| ******                                                                                 | ********               |
|                                                                                        | 🛃 Print 🍣 0 minutes ag |
| 🛨 Add 📃 🕫 Desument Medication by Hy 📄 🕭 Check Interactions 🛛 🗖 External By History 👘 👘 | Reconciliation Status  |

• Hovering over the **Discharge** icon will also provide information on medication reconciliation.

| Discharter | arge                                   |
|------------|----------------------------------------|
| h          | Discharge Reconciliation - Not Started |
|            | No reconciliation actions were taken.  |

- **<u>STEP 5</u>**: A review of prescriptions delivered compared to prescriptions displayed in the New Prescriptions section of the Pharmacy Meds to Beds PowerForm is completed.
- **<u>STEP 6</u>**: Once prescriptions have been received, documentation in the following fields should occur: Date/Time medication sent for delivery, Delivery Fulfilled, and any relevant information in Notes. Click the green checkmark to sign the form.
- **STEP 7:** Pharmacy Consult Meds to Beds, Discharge Ordered task is cleared from the Pending Meds to Beds tab on the MPTL by right-clicking the task and selecting **Chart Done**.
  - This task will now move to the **All Meds to Beds** tab. The name of these tabs could vary slightly depending on position and configuration.
- **<u>STEP 8</u>**: Medications will be delivered to nursing unit by pharmacy staff or House Manager.
- <u>NOTE</u>: If there are issues with filling prescriptions, NL Pharmacy State Street will alert Acadia inpatient pharmacy staff through Microsoft Teams messaging. Acadia inpatient pharmacy staff will alert discharging prescriber for follow-up. If there are issues during review of received prescriptions by Acadia, a message to NL Pharmacy State Street will be sent

### **Rescheduling of Task on MPTL**

If a patient has not been discharged by the original anticipated date of discharge, the Pharmacy Consult – Meds to Beds task can be rescheduled.

- **<u>STEP 1</u>**: Right-click the task, select **Reschedule This Task...**
- **<u>STEP 2</u>**: Modify the date within the Rescheduled date and time section to match the Anticipated Date of Discharge within the Pharmacy Meds to Beds PowerForm.
- **<u>STEP 3</u>**: Select the **Rescheduling reason** from the drop-down list.
- STEP 4: Click OK.

| Reschedule This Ta | sk |
|--------------------|----|
| Print              | ,  |

| Currently scheduled date and time |  |
|-----------------------------------|--|
| 04/08/2022 0:00                   |  |
| Rescheduled date and time         |  |
| 04/10/2022 × 0000 × EDT           |  |
| Rescheduling reason               |  |
| Task Rescheduled                  |  |

For questions regarding process and/or policies, please contact your unit's Clinical Educator or Clinical Informaticist. For any other questions please contact the Customer Support Center at: 207-973-7728 or 1-888-827-7728.